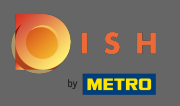

Látogassa meg a dish.co bejelentkezési oldalát, és kattintson a Bejelentkezés METRO fiókjával lehetőségre.

| Login to D            | ISH              |  |
|-----------------------|------------------|--|
| Mobile Number         | Email            |  |
| Email                 |                  |  |
| Password              | ¢\$              |  |
|                       | Forgot Password? |  |
| Login<br>No Account y | et?              |  |
|                       |                  |  |
| Sign up               |                  |  |

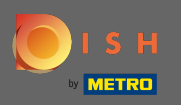

## Ha már rendelkezik DISH fiókkal, adja meg bejelentkezési adatait .

| already have a DI<br>r METRO Account to an existin<br>with your METRO Account in<br>DISH credentia<br>Mobile Number | SH Account<br>ng DISH Account and en<br>the future, please type i<br>als:<br>Email                                                    |
|----------------------------------------------------------------------------------------------------|----------------------------------------------------------------------------------------------------|
| already have a DI<br>r METRO Account to an existi<br>with your METRO Account in<br>DISH credentia<br>Mobile Number  | SH Account<br>ng DISH Account and en<br>I the future, please type i<br>Is:<br>Email                                                   |
| already have a DI<br>r METRO Account to an existi<br>with your METRO Account in<br>DISH credentia<br>Mobile Number  | SH Account<br>ng DISH Account and en<br>the future, please type i<br>ls:<br>Email                                                     |
| r METRO Account to an existii<br>with your METRO Account in<br>DISH credentia<br>Mobile Number                      | ng DISH Account and en<br>the future, please type i<br>ls:<br><b>Email</b>                                                            |
| Mobile Number                                                                                                    | Email                                                                                                    |
|                                                                                                    |                                                                                                    |
| nail                                                                                                    |                                                                                                    |
| assword                                                                                                    | Ŕ                                                                                                    |
|                                                                                                    | Forgot Password?                                                                                                    |
| g the button below, I agree to Co<br>ISH Account. DISH Terms & Condi<br>o connect my METRO Account with m           | nnect my METRO Account t<br>itions apply.<br>ny DISH Account. Learn t                                                                 |
| 10 1 1 1 1 1 1 1 1 1 1 1 1 1 1 1 1 1 1                                                                              | ig the button below, I agree to Co<br>ISH Account. DISH <u>Terms &amp; Cond</u><br>to connect my METRO Account with m<br>Login & Conn |

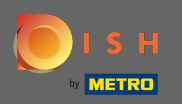

Ezután kattintson a Bejelentkezés és csatlakozás gombra . Megjegyzés: Ha később meggondolta magát, bármikor leválaszthatja fiókját.

| і з н                                                  | ()   EN                                                                                                    |
|--------------------------------------------------------|----------------------------------------------------------------------------------------------------|
|                                                        | METRO                                                                                                    |
| Your METRO Account                                     | s not connected with any DISH account.                                                                                                    |
| Please select one                                      | of the following:                                                                                                    |
|                                                        |                                                                                                    |
| I'm new to DISH                                        | I already have a DISH Account                                                                                                    |
| To Register a new Account on DISH platform click here. | To Link your METRO Account to an existing DISH Account and enable<br>Login to DISH with your METRO Account in the future, please type in you<br>DISH credentials:                                          |
| Sign up to DISH                                        | Mobile Number Email                                                                                                    |
|                                                        |                                                                                                    |
|                                                        | ······                                                                                                    |
|                                                        | Forgot Password?                                                                                                    |
|                                                        | By pressing the button below, I agree to Connect my METRO Account to my<br>existing DISH Account. DISH <u>Terms &amp; Conditions</u> apply.                                                                |
|                                                        | Yes, I want to connect my METRO Account with my DISH Account. See Less<br>You can of course change your mind at any time. Just click on Disconnect in the<br>User Profile.<br>Our Privacy Prolicy applies. |
|                                                        | Login & Connect                                                                                                    |

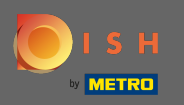

Ha még nem rendelkezik DISH-fiókkal, kattintson a feliratkozás a DISH-ra lehetőségre. Ezután a rendszer átirányítja a DISH bevezető varázslóhoz.

| 🜔 і ѕ н                                                | ( )   EN                                                                                                    |
|--------------------------------------------------------|----------------------------------------------------------------------------------------------------|
| <b>D</b> 1 5 H                                         | + METRO                                                                                                    |
| Your METRO Account                                     | is not connected with any DISH account.                                                                                                    |
| Please select or                                       | e of the following:                                                                                                    |
|                                                        |                                                                                                    |
| I'm new to DISH                                        | I already have a DISH Account                                                                                                    |
| To Register a new Account on DISH platform click here. | To Link your METRO Account to an existing DISH Account and enable<br>Login to DISH with your METRO Account in the future, please type in your<br>DISH credentials:                                                     |
| Sign up to DISH                                        | Mobile Number Email                                                                                                    |
|                                                        | Email                                                                                                    |
|                                                        | Password 🔷                                                                                                    |
|                                                        | Forgot Password?                                                                                                    |
|                                                        | By pressing the button below, I agree to Connect my METRO Account to my existing DISH Account. DISH <u>Terms &amp; Conditions</u> apply.<br>Yes, I want to connect my METRO Account with my DISH Account. Learn More ~ |

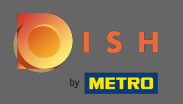

Most adja meg METRO fiókja adatait, és fogadja el a feltételeket. Megjegyzés: METRO-fiókjának adatait használjuk fel a DISH-fiók létrehozásához.

| 🜔 і ѕ н |                                                                                                    | ()   EN |
|---------|----------------------------------------------------------------------------------------------------|---------|
| 🗲 васк  | Desister to DICLI Misserd Step 1                                                                                                    |         |
|         | Register to DISH WIZard Step 1                                                                                                    |         |
|         | Your METRO Account (iqbal@acit.com) will be used to create a new DISH Account.<br>You will be able to Login to your new DISH Account using your METRO Account. |         |
|         |                                                                                                    |         |
|         |                                                                                                    |         |
|         | +39 V Mobile Number                                                                                                    |         |
|         | Password                                                                                                    |         |
|         | I agree to the DISH Terms & Conditions.                                                                                                    |         |
|         | Yes, I want to connect my METRO Account with my DISH Account. Learn More 🐱                                                                                     |         |
|         | Next                                                                                                    |         |

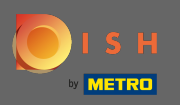

## Hogy hozza létre a fiókot, és DISH csatlakoztassa a METRO fiók kattintással következő.

| 💽 і ѕ н |                                                                             |                                                                                           | ()   EN |
|---------|-----------------------------------------------------------------------------|-------------------------------------------------------------------------------------------|---------|
| K BACK  | Register to D                                                               | ISH Wizard Step 1                                                                         |         |
|         | Your METRO Account (iqbal@acit.con<br>You will be able to Login to your nev | n) will be used to create a new DISH Account.<br>w DISH Account using your METRO Account. |         |
|         | -                                                                           |                                                                                           |         |
|         | 439                                                                         |                                                                                           |         |
|         |                                                                             | Ø                                                                                         |         |
|         | ✓ Lagree to the                                                             | e DISH <u>Terms &amp; Conditions</u> .                                                    |         |
|         | res, i want to connect my ME IRU Accou                                      | Next                                                                                      |         |

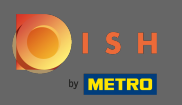

(i) Ez az. DISH-fiókját sikeresen összekapcsoltuk METRO-fiókjával.

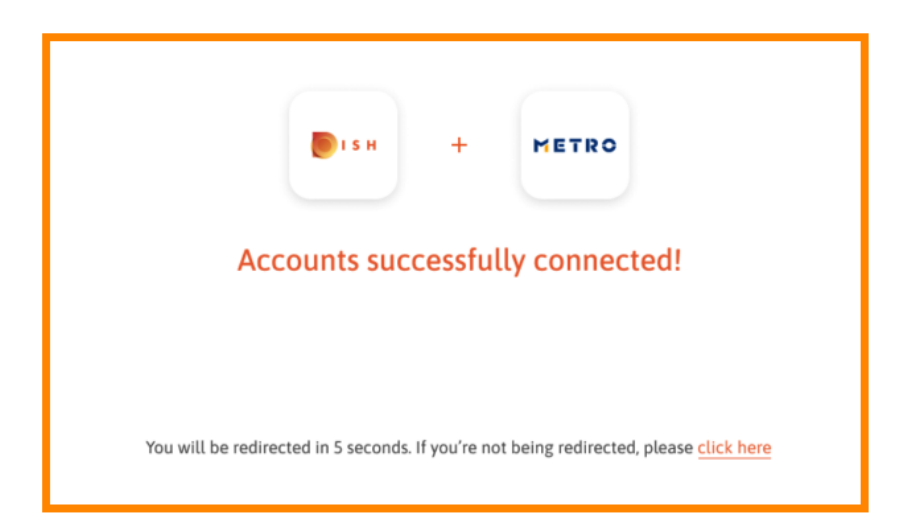